## Ändra om en medlem vill ta emot tidningen Häst och Ryttare eller inte

1. Logga in i IdrottOnline via <u>https://login.idrottonline.se/</u>.

2. Klicka på Administration i toppmenyn.

3. Klicka på **Personer** i vänstermenyn.

4. Sök efter den person du vill ändra genom att fylla i information i något av sökfälten och sedan klicka på knappen **Sök**. För att se fler sökfält, klicka på **Utökad sökning**. Klickar du på **Sök** utan att fylla i information i något av sökfälten så visas samtliga medlemmar i sökresultatet.

| Sök medlem, aktiv i idrott, målsman, kontakt<br>Här kan du söka personer, medlemmar, prova-på, målsmän och kontakter. Använder du fältet "Sök person" så letar du efter en unik medlem.<br>Är du ute efter att hitta ett större sökresultat använd då "Utökad sökning".<br>Rätt format för sökning av personnummer är ÅÅÅÅAMMDD, ÅÅÅÅ-MM-DD, ÅÅÅÅMMDDXXXX, ÅÅÅÅMMDD-XXXX.<br>Rätt format för sökning av IdrottsID är IID99999999. |                                                                                               |  |  |  |  |
|----------------------------------------------------------------------------------------------------|-----------------------------------------------------------------------------------------------|--|--|--|--|
| Sök person<br>Person                                                                                                    | Namn, födelsedata, personnummer eller IdrottsID<br>Medlemmar och prova-på v<br>Utökad sökning |  |  |  |  |
|                                                                                                    | Q Sõk D Återställ                                                                             |  |  |  |  |

5. Sökresultatet visas längre ner på sidan. För att redigera, klicka på personens namn.

| Dra er | n <mark>kolumnrubri</mark> k | hit för att gruppera på d | en kolumnen     |             |                |  |
|--------|------------------------------|---------------------------|-----------------|-------------|----------------|--|
|        | Тур ~                        | Förnamn 🔺 🛛 🗸             | Efternamn 🔺 🗸 🗸 | IdrottsID ~ | Födelsedatum ~ |  |
|        |                              | Alt. Förnamn              | Test            | IID01928644 | 1985-12-03     |  |
|        |                              | Test                      | Test            | IID04263654 | 1971-11-18     |  |
|        |                              | Test                      | Test            | IID04967848 | 2010-09-07     |  |
| 0      |                              | Test                      | Test            | IID06008954 | 2009-08-07     |  |
|        |                              |                           |                 |             |                |  |

6. Till höger ser du de roller som personen har blivit tilldelad. Klicka på **Redigera**.

| Redigera Perso                                                                                   | on                |             |                                                                                                    | 🗙 Avbryt 📄 Spara                                                                                |  |  |  |
|--------------------------------------------------------------------------------------------------|-------------------|-------------|----------------------------------------------------------------------------------------------------|-------------------------------------------------------------------------------------------------|--|--|--|
| Inga ändringar är gjorda.                                                                        |                   |             |                                                                                                    |                                                                                                 |  |  |  |
| Födelsedatum *                                                                                   |                   |             |                                                                                                    | IdrottsID                                                                                       |  |  |  |
| 19711118                                                                                         |                   |             |                                                                                                    | IID04263654                                                                                     |  |  |  |
|                                                                                                  |                   |             |                                                                                                    | Materställ lösenord                                                                             |  |  |  |
| Förnamn *                                                                                        | Test Alt. förnamn |             |                                                                                                    |                                                                                                 |  |  |  |
| Efternamn *                                                                                      |                   |             |                                                                                                    | Kön* 🔿 Man 🖲 Kvinna                                                                             |  |  |  |
| Alt. förnamn                                                                                     |                   |             |                                                                                                    | Nationalitet * Grönland V                                                                       |  |  |  |
| Telefonnummer                                                                                    |                   |             |                                                                                                    |                                                                                                 |  |  |  |
|                                                                                                  |                   | Synlig för  |                                                                                                    | Grupper av typen grupper, lag eller arbetsrum                                                   |  |  |  |
| Bostad                                                                                           | Bostad            | Visa i org. | Ø                                                                                                    | Redigera                                                                                        |  |  |  |
| Mobil                                                                                            | Mobil             | Visa i org. | Ø                                                                                                    | Roller                                                                                          |  |  |  |
| Arbete                                                                                           | Arbete            | Visa i org. | Ø                                                                                                    | Roller kan inte visas eftersom det är oklart vilken organisation som är aktuell for<br>personen |  |  |  |
| E-postadress                                                                                     |                   |             |                                                                                                    |                                                                                                 |  |  |  |
| Inloggningsuppgifter och meddelanden från IdrottOnline skickas via e-<br>postadressen "Kontakt". |                   |             | Profilbilder Du kan ha upp till 3 profilbilder. Du väljer i vilken organisation respektive profilbild ska användas. |                                                                                                 |  |  |  |
|                                                                                                  |                   | Synlig för  |                                                                                                    |                                                                                                 |  |  |  |
| Kontakt                                                                                          | test@test.se      | Visa i org. | ľ                                                                                                    |                                                                                                 |  |  |  |

7. Klicka på kugghjulet vid rollen **Aktiv**. Här markera du **Ja** om medlemmen vill ha tidningen eller **Nej** om medlemmen inte vill ha tidningen.

| Välj roller 🔹 Avbryt 💿 Välj                                                                                                    |                                                                                                    |                                                                                                    |  |  |  |  |  |
|----------------------------------------------------------------------------------------------------|----------------------------------------------------------------------------------------------------|----------------------------------------------------------------------------------------------------|--|--|--|--|--|
| <ul> <li>Beroende på vad du väljer i rullistan under "Filtrera roller" kommer olika roller att visas. Rollen "Ordförande" kan t.ex. bara sättas då "Föreningen" är vald. Kryssa i kryssrutorna för respektive roll som personen ska ha. Under respektive roll visas vilken organisation som har skapat rollen. Till höger om rollen visas antal personer som innehar denna roll i organisationen. För mer information, se manualen som du hittar på www.idrottonline.se.</li> <li>Förklaringar till ikoner:</li> <li>Rollen har rollegenskap(er) som kan anges.</li> <li>Rollegenskap(er) finns angivet för denna person på denna roll.</li> </ul> |                                                                                                    |                                                                                                    |  |  |  |  |  |
| Valda roller                                                                                                    |                                                                                                    |                                                                                                    |  |  |  |  |  |
| Medlem Aktiv - Ridsport                                                                                                    |                                                                                                    |                                                                                                    |  |  |  |  |  |
| Filtrera roller                                                                                                    |                                                                                                    |                                                                                                    |  |  |  |  |  |
| Ridsport       Alla         De 5 vanligaste rollerna         SISU Utbildningsdeltagare       999+         SISU Idrottsutbildarna       SISU Idrottsutbildarna         Aktiv       381       0         Riksidrottsförbundet       Utbildningsdeltagare Förbund         179       Riksidrottsförbundet         SISU Idrottsutbildarna       SISU Idrottsutbildarna         Utbildningsansvarig förening       5         SISU Idrottsutbildarna       SISU Idrottsutbildarna                                                                                                    | <ul> <li>Alla</li> <li>Roller från Svenska</li> <li>Ridsportförbundet</li> <li>Anläggningschef ①<br/>Svenska Ridsportförbundet</li> <li>Hästskötare ①<br/>Svenska Ridsportförbundet</li> <li>Kanslist ①<br/>Svenska Ridsportförbundet</li> <li>Postmottagare ①<br/>Svenska Ridsportförbundet</li> <li>Pressansvarig ①<br/>Svenska Ridsportförbundet</li> </ul> | Alla roller Sök roller Sök roller Aktiv (381) (* 0) Riksidrottsförbundet Anläggningschef (1) Svenska Ridsportförbundet Riksidrottsförbundet Ersättare/suppleant (0) Svenska Ridsportförbundet Fellow (1) |  |  |  |  |  |
| Rollegenskaper<br>Aktiv<br>Vill ha tidningen Häst &<br>Ryttare<br>Välj ett värde<br>Nej<br>Ja                                                                                                    | Beskr                                                                                                    | X Avbryt Spara                                                                                                    |  |  |  |  |  |

8. Klicka på knappen **Spara** i samtliga fönster.